## Set Up to Test

Before testing a group of students, add them to a MAP "testing session." On your proctor computer, log in to MAP and choose **Manage Test Sessions**. Consider these questions:

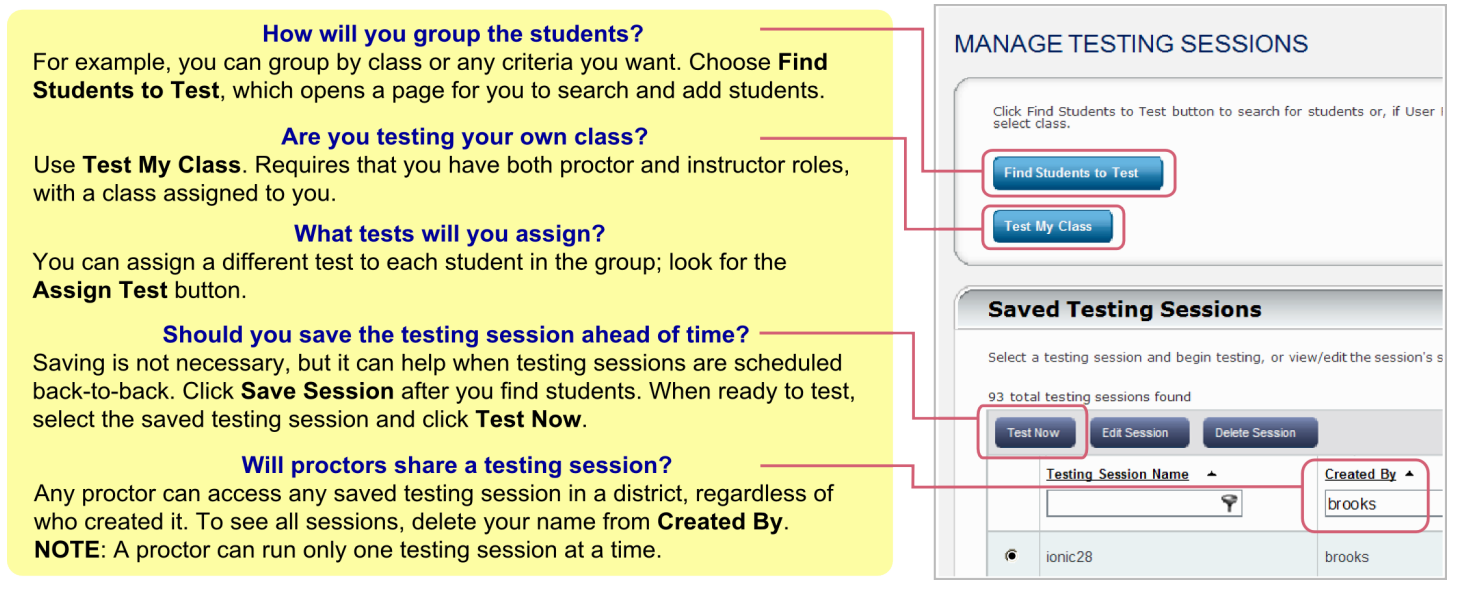

## **Begin Testing Students**

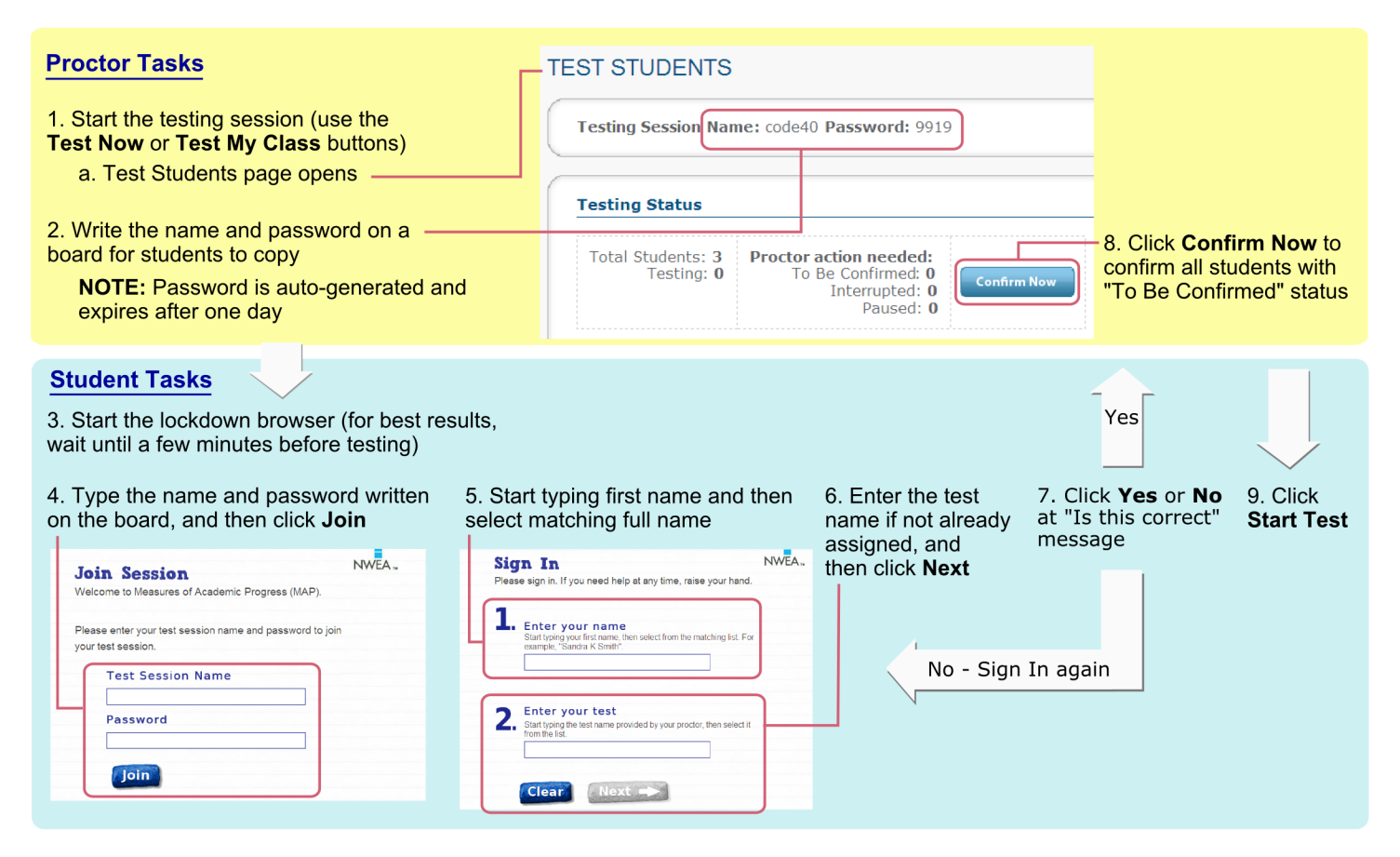

# **Interrupting Tests**

| From the Proctor Computer                              |             |                                    |                  |                 |                         | -           | OR-                                        | - From the Student Computer |
|--------------------------------------------------------|-------------|------------------------------------|------------------|-----------------|-------------------------|-------------|--------------------------------------------|-----------------------------|
| <ul> <li>1. Select by name<br/>or by status</li> </ul> |             |                                    | – 2. Ch<br>an ac | oose<br>ction   | - 3. Click <b>Go</b>    |             | 1. Type this shortcut:<br>Ctrl + Shift + L |                             |
| Sele                                                   | ect Status: | Select                             | ~                | Action:         | Confirm                 | <b>~</b> 60 |                                            | 2. Log in as proctor        |
|                                                        | Last Nar    | All<br>Awaiting Student            |                  | <u>First Na</u> | Do Not Confirm<br>Pause |             |                                            | User Name                   |
| F                                                      | Burns       | Testing<br>Completed               |                  | Austin          | Suspend<br>Terminate    |             |                                            | Password                    |
|                                                        | Dewig       | Paused<br>Interrupted<br>Suspended |                  | Deboral         | Test Again              |             |                                            |                             |
|                                                        | Hale        | None                               |                  | Curtis          |                         |             |                                            | 3. Click an action button   |
|                                                        |             |                                    |                  |                 |                         |             |                                            | Pause Suspend Terminate     |

| Interrupt<br>Action | Duration         | Follow-up<br>Action | Notes                                                                                                    |
|---------------------|------------------|---------------------|----------------------------------------------------------------------------------------------------|
| Pause               | Under<br>30 min  | Resume              | <ul><li>Student must resume from same computer</li><li>Test will continue with next question</li></ul>                                                        |
| Suspend             | Up to<br>28 days | Test Again          | <ul> <li>Student can test again in same or different testing session*</li> <li>You can choose whether to continue with next question or start over</li> </ul> |
| Terminate           | Permanent        | Test Again          | <ul> <li>System discards any answers already given</li> </ul>                                                                                                 |

\* Test events remain in the system even if you end or delete a testing session.

## Shortcuts

Lockdown browsers respond to specific keyboard shortcuts:

| Action                                              | PC Shortcut                                          | Mac <sup>®</sup> Shortcut                                              |  |
|-----------------------------------------------------|------------------------------------------------------|------------------------------------------------------------------------|--|
| Interrupt test taking to allow proctor intervention | Ctrl+Shift+L                                         | Ctrl+Shift+L                                                           |  |
| Refresh the screen                                  | F5                                                   | F5 or Command+R<br>or Fn+F5*                                           |  |
| Close the lockdown browser                          | Click X in the upper right<br>or <b>Ctrl+Shift+Q</b> | Click X in the upper right<br>or Ctrl+Shift+Q<br>or Ctrl+Opt+Shift+F10 |  |

\*This shortcut overrides a function key audio mapping.

# **Top Troubleshooting Steps**

| Symptom                             | What to Try                                                                                                    |  |  |  |  |  |  |
|-------------------------------------|----------------------------------------------------------------------------------------------------|--|--|--|--|--|--|
| Question fails to                   | Refresh the screen                                                                                                    |  |  |  |  |  |  |
| display fully                       | PC: F5                                                                                                    |  |  |  |  |  |  |
|                                     | Mac: F5 (or Fn+F5) during test questions, or Command+R elsewhere                                                                                                 |  |  |  |  |  |  |
|                                     | Wait two minutes after refreshing to let a test question load.                                                                                                   |  |  |  |  |  |  |
| Question still                      | Suspend the student's test and test again                                                                                                    |  |  |  |  |  |  |
| fails to display                    | 1. At the proctor computer, select the student.                                                                                                    |  |  |  |  |  |  |
| wait                                | 2. From the Action drop-down list, select <b>Suspend</b> , and then click <b>Go</b> .                                                                            |  |  |  |  |  |  |
|                                     | 3. Select the student, select <b>Test Again</b> , and click <b>Go</b> .                                                                                          |  |  |  |  |  |  |
|                                     | 4. At the student computer, click <b>OK</b> in response to the stopped test message.                                                                             |  |  |  |  |  |  |
|                                     | If you do not see the stopped test message:                                                                                                    |  |  |  |  |  |  |
|                                     | a. Close the lockdown browser by pressing <b>Ctrl+Shift+Q</b> .                                                                                                  |  |  |  |  |  |  |
|                                     | b. Reopen the lockdown browser.                                                                                                    |  |  |  |  |  |  |
|                                     | 5. Help the student join and sign in to the testing session again.                                                                                               |  |  |  |  |  |  |
|                                     | <ol> <li>Confirm the student (either at the proctor computer, or at the student<br/>computer by pressing Ctrl+Shift+L and logging in as the proctor).</li> </ol> |  |  |  |  |  |  |
|                                     | 7. When prompted, choose to Resume or Continue the test.                                                                                                    |  |  |  |  |  |  |
| Student does not                    | Refresh the list and check the student status                                                                                                    |  |  |  |  |  |  |
| see name in drop-<br>down list when | On the student computer, refresh the list as follows:                                                                                                    |  |  |  |  |  |  |
| signing in                          | 1. Click <b>Clear</b> .                                                                                                    |  |  |  |  |  |  |
|                                     | <ol> <li>If typing the first name does not make the name appear, press F5 (PC) or<br/>Command-R (Mac).</li> </ol>                                                |  |  |  |  |  |  |
|                                     | If refreshing fails, then, on the proctor computer:                                                                                                    |  |  |  |  |  |  |
|                                     | 1. Make sure the student is listed in the testing session.                                                                                                    |  |  |  |  |  |  |
|                                     | If not, click <b>Add More Students</b> and search for the student by name or ID. If not in the system, click <b>Create Student</b> to quickly add a profile.     |  |  |  |  |  |  |
|                                     | 2. Make sure the student status shows "Awaiting Student."                                                                                                    |  |  |  |  |  |  |
|                                     | If not, select the student, then select <b>Test Again</b> from the Action list, and click <b>Go</b> .                                                            |  |  |  |  |  |  |

If you encounter software difficulties during a testing session, try these steps.

### **Clearing the Browser Cache**

In rare cases, your browser cache may have become too full, making performance slow. To clear the cache:

- 1. Suspend the test and close the lockdown browser as instructed on page 3.
- 2. Open the underlying browser (Internet Explorer for PC, Safari for Mac) and use the steps below to clear the cache.

### Internet Explorer

- 1. Select Tools > Internet Options.
- 2. Under Browsing history, click **Delete**.
- 3. Select Temporary Internet files, Cookies, and History, and click **Delete**. (If available, make sure the **Preserve Favorites website data** box is cleared.)
- 4. Exit the browser.

#### Safari

- 1. Select Safari > Empty Cache, and then click Empty.
- 2. Select Safari > Preferences, and then select the Security tab.
- 3. Click Show Cookies, and then click Remove All.

**Tip:** If you do not see Show Cookies, select the **Privacy** tab instead. Click **Remove All Website Data**, and then click **Remove Now**.

4. Click **Done**, and then quit the browser.

© 2012 Northwest Evaluation Association Measures of Academic Progress, MAP, and DesCartes: A Continuum of Learning are registered trademarks of NWEA in the United States or other countries. The names of other companies and their products mentioned in this documentation are the trademarks of their respective owners.

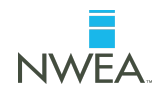